# FICHE PRATIQUE N°18 ENVOYER UN EMAILING AVEC MAILCHIMP

### MailChimp est un outil gratuit d'envoi d'emailing.

### Etape 1 :

Le site est en anglais, vous pouvez le traduire en effectuant un clic droit et en choisissant « Traduire le site en français ».

Pour que la compréhension de cette fiche pratique soit plus aisée, les captures d'écran qui suivront, viendront toutes du site traduit en français.

### Etape 2 :

Cliquez sur « Inscription gratuite ».

### Etape 3 :

Remplissez les différents champs.

Cliquez sur « Créer mon compte ».

|                         |                                                 | Inscription                            | gratuite                          | Connexion                             |
|-------------------------|-------------------------------------------------|----------------------------------------|-----------------------------------|---------------------------------------|
|                         |                                                 |                                        |                                   |                                       |
| Pre                     | emiers pas                                      | avec un con                            | npte gratuit                      | t                                     |
| Inso<br>req<br>con      | rivez-vous (<br>uise, Si vou:<br>nectez-vous    | en 30 second<br>s avez déjà u<br>s à . | es. Aucune<br>n compte Ma         | carte de crédi<br>ailChimp,           |
| Em                      | ail                                             |                                        |                                   |                                       |
|                         |                                                 |                                        |                                   |                                       |
| Nor                     | n d'utilisateu                                  | ur                                     |                                   |                                       |
|                         |                                                 |                                        |                                   |                                       |
| Mot                     | : de passe                                      |                                        |                                   |                                       |
|                         |                                                 |                                        |                                   | Afficher                              |
| 0                       | Créer Mon Co                                    | mpte                                   |                                   |                                       |
| $\oslash$               | Thanks for<br>Please check y<br>we just sent yo | signing up!<br>your email and clic     | k Activate You                    | <b>Ir Account</b> in the e            |
| Vhat ha                 | ppens after                                     | l activate my                          | account?                          |                                       |
| Before you<br>SPAM laws | re able to buy o                                | redits, we need to                     | o make sure yo<br>and we'll check | ur account follows<br>in to make sure |

Retour Avance

Rafraîchir

Enregistrer sous... Imprimer...

Traduire en français

Inspecter l'élément

Afficher le code source de la page

Afficher les infos sur la page

Cette fenêtre apparaît.

Retrouvez d'autres fiches pratiques sur le site : pro.sarlat-tourisme.com

verything looks good.

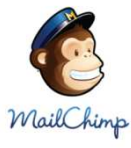

### Etape 4 :

Vous recevez un email de confirmation dans votre boite email (celle que vous avez utilisé pour remplir les champs de l'étape 3).

Rendez-vous dans votre boite mail et activez votre compte.

## Just one more step...

### animationotprm

Click the big button below to activate your MailChimp account.

### Etape 5 :

Une page Internet s'ouvre.

Afin de confirmer que vous êtes bien un humain, recopier les caractères qui vous sont indiqués dans le cadre prévu à cet effet (cela s'appelle un Captcha).

Cliquez sur « Confirmez votre inscription ».

### Etape 6 :

Complétez les différents champs.

Votre compte est créé !

| Confirmez l'humanité<br>Avant que nous obtenions votre compte créé, nous<br>devons confirmer que vous êtes un être humain<br>(c'est une chose de prévention anti-spam). Tapez<br>l'expression de la reCAPTCHA ci-dessous et cliquez<br>sur le bouton «confirmer d'inscription". |
|----------------------------------------------------------------------------------------------------|
| 82890855                                                                                                    |
|                                                                                                    |
| Entrez les deux mots:                                                                                                    |

| À propos de vous                                                                                                    |                  |                                                                                                    |   |
|----------------------------------------------------------------------------------------------------|------------------|----------------------------------------------------------------------------------------------------|---|
| Prénom                                                                                                    |                  | Nom                                                                                                    |   |
| Virginie                                                                                                    |                  | Mastin                                                                                                    |   |
| Adresse e-mail                                                                                                    |                  |                                                                                                    |   |
| animationotprm@orange.fr                                                                                                    |                  |                                                                                                    |   |
| Information Organisation                                                                                                    |                  |                                                                                                    |   |
| Information Organisation<br>Ces questions nous aider à ada<br>Combien de personnes<br>sont dans votre organisation?                                                                       | apter Mail(      | Chimp pour vous à l'avenir.<br>Quel âge<br>est votre organisation?                                                                |   |
| Information Organisation<br>Ces questions nous aider à ada<br>Combien de personnes<br>sont dans votre organisation?<br>1.5                                                                | apter Mail(      | Chimp pour vous à l'avenir.<br>Quel âge<br>est votre organisation?<br>6-10 ans                                                    | * |
| Information Organisation<br>Ces questions nous aider à ada<br>Combien de personnes<br>sont dans votre organisation?<br>1.5<br>Avez-vous une liste d'e-mails<br>à importer dans MailChimp? | apter MailO<br>👻 | Chimp pour vous à l'avenir.<br>Quel âge<br>est votre organisation?<br>6-10 ans<br>Êtes-vous le mettre en place<br>pour un client? | * |

### Etape 7 :

Nous allons maintenant créer une liste de diffusion.

Cette liste de diffusion vous permettra de saisir les emails auxquels vous souhaitez envoyer vos emailings.

Afin de la créer, rendez-vous dans l'onglet « Listes ».

### Etape 8 :

Cliquez sur « Créer une liste ».

### Etape 9 :

Une nouvelle page s'ouvre dans laquelle vous pouvez remplir les différents champs pour configurer votre nouvelle liste.

| Tout en ba   | s, la | partie no   | tificatio | ns vous    | permet   |
|--------------|-------|-------------|-----------|------------|----------|
| de choisir a | à qu  | elle fréque | ence vo   | us recev   | rez par  |
| email (celle | e av  | ec laquelle | vous v    | ous êtes   | inscrit) |
| les inform   | atio  | ns sur ce   | tte liste | e, par e   | xemple   |
| lorsqu'une   | nou   | velle perso | onne s'y  | / est insc | rite. En |
| cliquant su  | ır «  | modifier »  | , vous j  | pouvez d   | hanger   |
| l'adresse    | à     | laquelle    | vous      | recevre    | ez ces   |
| informatio   | ns.   |             |           |            |          |
|              |       |             |           |            |          |

Cliquez ensuite sur enregistrer pour valider la création de votre liste.

Q Recherche

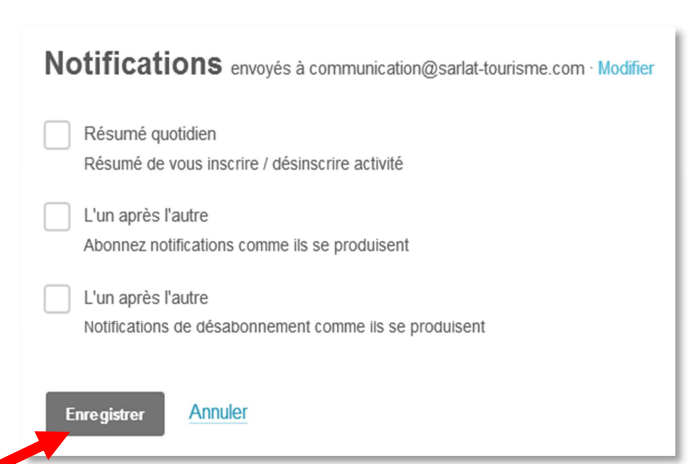

Entreprise / organisation
Office de Tourisme Sarlat Périgord Noir

Adresse 3 Rue Tourny

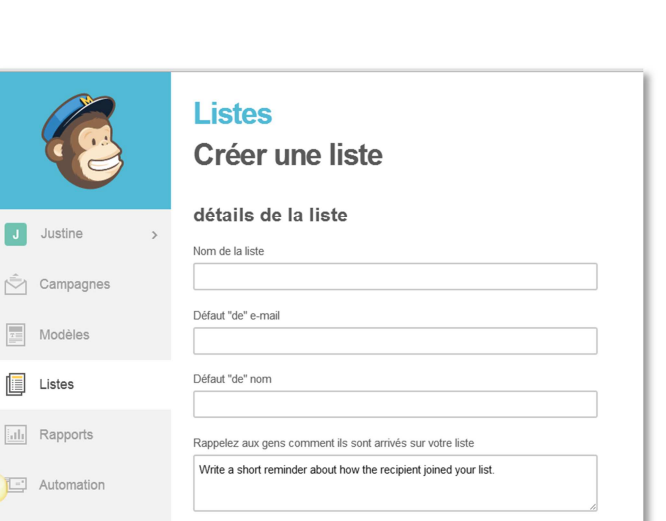

Créer Une Liste

VOUS
Modèles

Listes

Image: service service

Justine

1

. . ×

### Etape 9 :

Vous retombez ensuite sur vos listes. Vous pouvez ajouter un à un des membres en cliquant sur l'onglet avec le signe +

| Listes                                                                                                    |                           |                  |    | Créer Une Liste |
|----------------------------------------------------------------------------------------------------|---------------------------|------------------|----|-----------------|
| Trier par La commande à façon 🗸                                                                           |                           |                  |    |                 |
| Abonnés Espace pro Office de Tourisme<br>Sariat Périgord Noir<br>Créé le 27 mai 2013 14:54<br>Aucune note | 40 42,3%<br>Abonnés Ouvre | 5 13,3%<br>Clics | +2 | Statistiques 👻  |

### Etape 10 :

Un menu se déroule. Vous pouvez ici entrer les adresses emails des personnes qui vous ont donné la permission de vous ajouter à cette liste. Il vous faut donc cocher la case correspondante.

Puis cliquer sur « S'abonner ».

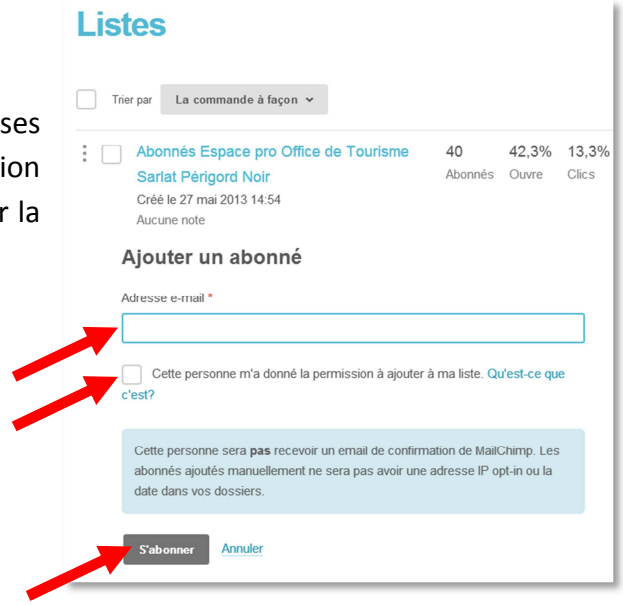

### **Etape 11 :**

Nous allons maintenant configurer votre compte pour la France. En effet, Mailchimp est sur un fuseau horaire américain. Si vous ne changez pas votre fuseau horaire, alors votre emailing ne partira certainement pas à l'heure que vous pensiez.

Pour cela, rendez-vous sur votre compte et choisissez « Paramètres du compte ».

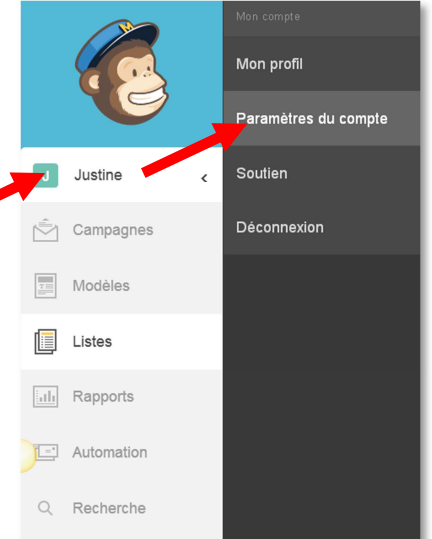

| Etape 12:                        |                                                                                               | Compte<br>Office de Touri                                                 | sme S             |
|----------------------------------|-----------------------------------------------------------------------------------------------|---------------------------------------------------------------------------|-------------------|
| Sur la nouvelle name diquer su   | r « Paramàtros du compto » puis sur                                                           | Paramètres de compte - Fac                                                | turation ~        |
| « Mes défauts ».                 | r « Parametres du compte » puis su                                                            | Utilisateurs et les détails du compte<br>Coordonnées<br>Mes défauts       | ie                |
|                                  |                                                                                               | Domaines vérifiés<br>Exporter mes données<br>Pause ou supprimer un compte | ous allons utilis |
| Etape 13:                        | Date, heure et monnaie                                                                        |                                                                           |                   |
| Chaisissan isi la fusanu haraira | useau horaire                                                                                 | Format de date                                                            |                   |
| choisissez ici le fuseau noraire | (GMT +1: 00) britannique (Londres) 🗸 🗸                                                        | jj / mm / aaaa                                                            |                   |
| GMT +1 et le format de date      | Lorsque vous planifiez des campagnes, nous allons utiliser ce fuseau horaire de<br>référence. | 18/09/2014 ou 18 septembre 2014 11:13                                     |                   |
| français iour/mois/année         | format monétaire                                                                              |                                                                           |                   |
| nançais jour, mois, annee.       | 1,234.56 *                                                                                    |                                                                           |                   |
| Cliquez sur Sauver.              | concepteur de formulaire                                                                      |                                                                           |                   |
|                                  | Visuel concepteur de formulaire                                                               |                                                                           |                   |
|                                  | Personnalisation avancée                                                                      |                                                                           |                   |

### Etape 14:

Nous allons maintenant créer un modèle d'emailing. Pour cela, rendez-vous dans l'onglet « Campagnes ».

|   | J   | Justine    | > |
|---|-----|------------|---|
| Ľ | Î   | Campagnes  |   |
|   | T   | Modèles    |   |
| [ |     | Listes     |   |
|   | ılı | Rapports   |   |
|   | ="  | Automation |   |
| ( | Q   | Recherche  |   |
|   | _   |            | _ |

### **Etape 15:**

Cliquez sur « Créer une campagne ».

Créer Une Campagne 🖌 🗸

### **Etape 16:**

MailChimp vous propose plusieurs possibilités de type de liste à créer. Si c'est la première fois que vous utilisez MailChimp, nous vous conseillons de choisir « Campagne régulière ».

Cliquez sur « Sélectionner ».

### Choisissez un type de campagne à envoyer:

| Campagne ol réguliers »<br>Envoyer un e-mail HTML belle avec une version alternative en texte brut.                                                    | Sélectionner |
|----------------------------------------------------------------------------------------------------|--------------|
| Campagne Plain-texte<br>Envoyer un simple email en texte brut sans images ou le formatage.                                                             | Sélectionner |
| Une campagne de Split / B<br>Envoyer à deux groupes pour déterminer la meilleure ligne d'objet, de nom, ou temps / jour pour envoyer<br>des campagnes. | Sélectionner |
| Campagne RSS-Driven<br>Ervoyer le contenu d'un flux RSS pour une liste.                                                                                | Sélectionner |

Abonnés Espace pro Office de Tourisme Sarlat Périgord Noir (43 bénéficiaires)

Pour la liste qui allons-nous envoyer?

Envoyer à toute la liste
 Envoyer à un segment sauvegardé

Envoyer à un nouveau segment

Collez emails pour construire un segment

### Etape 17:

Sélectionnez la liste sur laquelle cette campagne va s'appliquer.

Notez que MailChimp vous permet de faire un tri sur votre liste à ce moment la, vous offrant la possibilité de cibler vos envois.

Une fois que vous avez sélectionnez votre liste, cliquez sur le bouton « Suivant ».

### **Etape 18:**

Il vous faut maintenant remplir certaines informations comme :

- donner un nom à votre campagne
- définir le nom d'expéditeur
- définir l'adresse de réponse
- personnaliser le sujet avec une balise du type \*|MERGETAGS|\*

Cet écran vous permet aussi de définir :

- les options de suivi
- d'authentification
- les tags Google Analytics
- les liens pour le partage sur les réseaux sociaux type Facebook ou Twitter.

Une fois les informations remplies, cliquez sur « Suivant ».

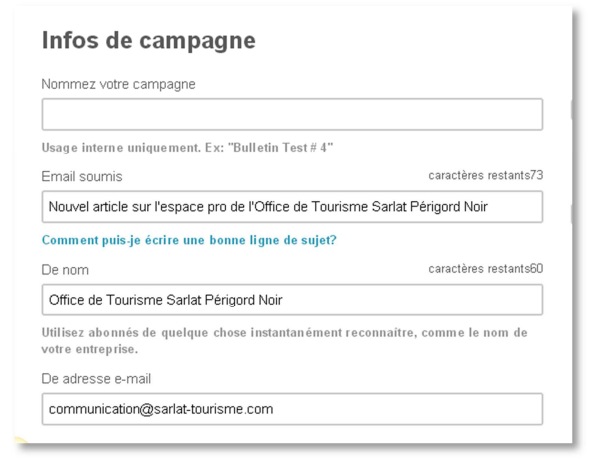

Suivant >

Si vous souhaitez revenir sur un écran que vous avez déjà renseigné, utilisez les boutons « Suivant » et « Précédent » qui se trouvent en bas de chaque écran. N'utilisez pas les boutons de votre navigateur web de retour en arrière.

### **Etape 19:**

Sélectionnez maintenant le modèle de mise en page (on appelle cela un template) d'emailing que vous souhaitez utiliser pour votre envoi.

Pour cela, restez sur l'onglet « De base » si vous souhaitez utiliser un template MailChimp.

Cliquez sur « Sélectionnez » une fois votre template choisi.

Les templates que vous créerez seront stockés dans « Modèles enregistrés ».

### **Etape 20:**

Une fois que vous avez sélectionné votre template, il vous faut ajouter du contenu et des images, grâce à l'éditeur de contenu.

Pour cela, faites glisser des blocs de contenu pour définir la structure de votre message.

Ne vous inquiétez pas, vous pouvez

toujours supprimer ou de réorganiser les blocs en fonction des besoins.

Puis cliquez sur « Conception » pour définir les polices, les couleurs et les styles.

### Etape 21:

Une fois que vous avez mis en page votre emailing, vous pouvez obtenir un aperçu de celui-ci tel qu'il apparaîtrait sur l'écran.

Pour cela, cliquez sur « Aperçu et test », puis « Mode aperçu ». S'affichent ensuite l'aperçu sur un écran d'ordinateur et sur un écran de smartphone en « version mobile ».

Pour revenir au mode conception de votre emailing, cliquez sur la croix.

| y | les.                               |      |          |
|---|------------------------------------|------|----------|
|   | Aider Aperçu et te                 | st ~ | Enregist |
|   | Entrez le mode Aperçu              | 1    |          |
|   | Envoyer un mail test               | 2    |          |
|   | Appuyez pour MailChimp mobile      |      |          |
|   | Ouvrir Link Checker                | 4    | cte      |
|   | Cartes sociale                     |      |          |
|   | Exécuter la boîte de réception d'i | nspe | ction    |

# Sélectionnez un modèle

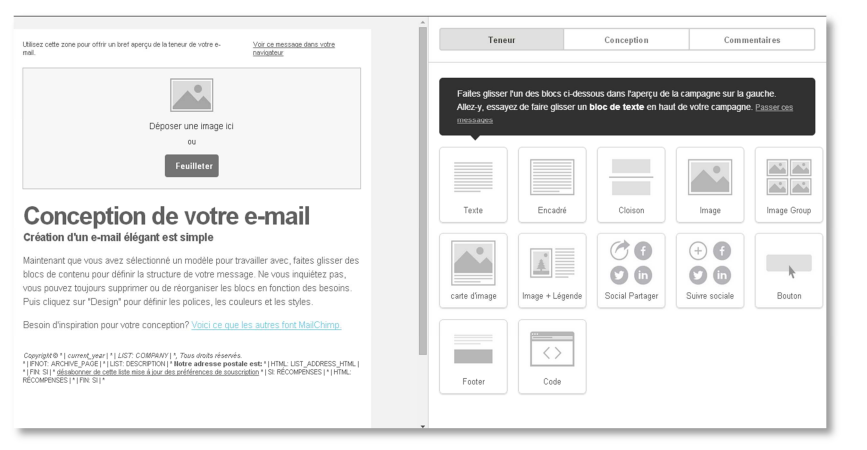

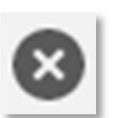

### Etape 22:

Une fois votre emailing prêt, cliquez sur « Suivant ».

### Suivant >

### **Etape 23:**

Cette étape n'est pas vraiment une étape mais plus une page de résumé nous permettant de voir notre campagne dans son intégralité. Si MailChimp détecte un élément mal ou pas configuré, vous en serez averti ici.

MailChimp nous offre la possibilité d'envoyer des emails de test, ne vous en privez pas. Envoyez votre email à plusieurs adresses emails afin de vous assurer du rendu de votre emailing.

Si tout vous semble bon, définissez le jour et l'heure d'envoi.

|                                                                                                    | Vous êtes prêt à envoyer!<br>Passez en revue les évaluations ci-dessous avant d'envoyer votre campagne.                                                                |      |
|----------------------------------------------------------------------------------------------------|----------------------------------------------------------------------------------------------------|------|
| 9                                                                                                    | Liste<br>MaiChimp va livrer ce à l'Espace Abonnés pro Office de Tourisme Sarlat Périgord Noir liste. (43<br>bénéficiaires)                                             | Edit |
| <ul> <li>Image: A start of the start of the start of</li></ul> | Sujet Ligne<br>"Nouvel article sur l'espace pro de l'Office de Tourisme Sarlat Périgord Noir" - <u>Testez votre ligne de</u><br>sujet                                  | Edit |
|                                                                                                    | Réponses<br>Toutes les réponses seront versés à l'Office de Tourisme Sarlat Périgord Noir<br><communication@sarlat-tourisme.com> .</communication@sarlat-tourisme.com> | Edit |
|                                                                                                    | Suivi<br>Vous avez choisi de suivre les clics et s'ouvre dans l'email de HTML et de clics dans l'e-mail en texte<br>brut.                                              | Edit |

|                | tober 15 2014                                                                                      |  |
|----------------|----------------------------------------------------------------------------------------------------|--|
| Délai          | Je livraison                                                                                       |  |
| $oldsymbol{O}$ | Envoyer à un moment précis                                                                         |  |
|                |                                                                                                    |  |
|                | 5 - : 00 - PM - Heure d'Europe de l'Ouest · Modifier                                               |  |
|                |                                                                                                    |  |
|                |                                                                                                    |  |
|                | ivrez votre campagne à une grande liste de lots pour empêcher site de concassage clic inondations. |  |
|                |                                                                                                    |  |
|                | Envoyer 2 v lots d' abonnés 5 minutes v à part                                                     |  |
|                |                                                                                                    |  |
|                | Environer nar Timewarn navé optité                                                                 |  |
|                | invoyer par minewarp paye entre                                                                    |  |
|                | ivrez votre campagne selon le fuseau horaire du destinataire.                                      |  |
|                | .ivrez votre campagne selon le fuseau horaire du destinataire.                                     |  |